## C. General Ledger – New Chart of Accounts

- **a.** Go to General Ledger
- **b.** Click Chart of Accounts Maintenance
- **c.** Type in new account number
- **d.** Type in new description
- e. Type what Type of account (Asset/Liability) COA Order – is a set field
- **f.** Type Class ID (see Ratio Group field)
- g. Choose Active in the Account Status field
- h. Click Close
- **i.** Save changes
- j. Go to Chart of Accounts
- k. Print out 4 new COA for accounting department and corporate office V/P of Operations
- I. Inform corporate office V/P of Operations of new number for the financial reports